# ربع ةيفيللا تاونقلا ةينقت نيوكت ةيلمع UCS مداخ ىلع VIC ئياەم نيب تنرثيا ةكبش Nexus 5500 لوحملاو لماح ىلع تبثملا

# المحتويات

المقدمة المتطلبات الأساسية المتطلبات المكونات المستخدمة نظرة عامة الخطوة 1: تكوين إعداد جديد تكوين الميزات المطلوبة التهيئة الأساسية للكمبيوتر vPC تهيئة شبكة منطقة التخزين (VSAN) الخطوة 2: تكوين خادم UCS ومهايئ VIC الخطوة 3: تكوين محولات Nexus 5K لمختلف المخططات المخطط 1: منافذ مهايئ الشبكات المجمعة (CNA) المتصلة مباشرة بمحول Nexus 5K نظرة عامة نموذج التكوين على جانب من محول Nexus 5K التحقق المخطط 2: FEX متصل بمحول Nexus 5K في وضع توصيل متناظر ومهابئ شبكة مجمعة (CNA) متصل بمنافذ **FEX** نظرة عامة عينة من التكوين تكوين المضيف vPC التحقق الطبولوجيا 3: FEX متصل بمحول Nexus 5K في الوضع المحسن vPC ومهابئ شبكة مجمعة (CNA) متصل بمنافذ FEX نظرة عامة نشط - تكوين FEX نشط الكلمة الأساسية FCoE على FEX 102 على الجانب ب من المحول Nexus 5K تكوين المضيف vPC تكوين VFC التحقق التحقق من الصحة استكشاف الأخطاء وإصلاحها معلومات ذات صلة

# المقدمة

يوضح هذا المستند كيفية تكوين الاتصال عبر القناة الليفية عبر شبكة إيثرنت (FCoE) بين مهايئات بطاقة الواجهة الظاهرية (VIC) المثبتة على خوادم حامل نظام الحوسبة الموحدة (UCS) من Cisco Nexus ومحولات Cisco Nexus Series (Nexus 5K) 5500. نموذجان من المخطط يشملان أجهزة Cisco Fabric Extender (FEX)، ولا يشملان عينة واحدة من المخطط.

# المتطلبات الأساسية

### المتطلبات

توصي Cisco بأن تكون لديك معرفة بالمواضيع التالية:

- سلسلة مبدلات Cisco Nexus 5500
- خادم Cisco UCS المثبت على حامل تكوين وحدة التحكم في الإدارة المتكاملة (CIMC) من Cisco
  - فهم أساسي لتقنية القنوات الليفية عبر شبكة إيثرنت (FCoE) .

هذا التكوين موجود في البيئة:

- يتم تكوين صفيف شبكة منطقة التخزين (SAN) من أجل توفير الوصول إلى أرقام الوحدات المنطقية (LUN) لمهايئات الناقل المضيف الظاهرية (vHBAs) على بطاقة Cisco VIC.
  - يتم تثبيت الإصدار N1(1a(3)5.1) من Cisco Nexus أو إصدار أحدث على محولات Cisco Nexus 5K.
    - يتم تثبيت التراخيص اللازمة على محولات Nexus 5K.

ارجع إلى دليل التكوين لكل جهاز معين للحصول على معلومات القيود والتوافق.

### المكونات المستخدمة

تستند المعلومات الواردة في هذا المستند إلى إصدارات البرامج والمكونات المادية التالية:

- خادم Cisco UCS C220 M3 مع VIC 1225
  - حزمة البرنامج الثابت CIMC 1.5.4
  - Nexus 5548UP مع الإصدار 0.0(1(2)6.0)
    - طراز FEX Nexus 2232PP

تم إنشاء المعلومات الواردة في هذا المستند من الأجهزة الموجودة في بيئة معملية خاصة. بدأت جميع الأجهزة المُستخدمة في هذا المستند بتكوين ممسوح (افتراضي). إذا كانت شبكتك مباشرة، فتأكد من فهمك للتأثير المحتمل لأي أمر.

# نظرة عامة

هذه نظرة عامة على عملية التكوين:

- 1. لإعداد جديد، قم بتنفيذ التكوين الأساسي على محولات Nexus 5K. يمكنك تخطي هذه الخطوة إذا كنت تقوم بإضافة خادم إلى شبكة موجودة.
  - 2. قم بتكوين محول VIC على خادم UCS.
  - 3. قم بتكوين محولات Nexus 5K استنادا إلى طبقتك.

يمكن نشر الخادم في أحد هذه المخططات الثلاثة:

- **المخطط 1** قناة المنفذ الظاهري (vPC) المكونة على محولات Nexus 5K ومهايئ الشبكة المجمعة (CNA) المنافذ المتصلة مباشرة بمحول Nexus 5K
- **مخطط 2** FEX متصل بمحول Nexus 5K في وضع تدفق متناظر ومهايئ شبكة مجمعة (CNA) متصل بمنافذ FEX
- المخطط 3 FEX متصل بمحول Nexus 5K في الوضع المحسن vPC، ومهايئ شبكة مجمعة (CNA) متصل بمنافذ FEX

يقدم المستند نموذجا لتكوينات اتصال تقنية القنوات الليفية عبر شبكة إيثرنت لكل مخطط.

### ملاحظات:

استخدم <u>أداة بحث الأوامر (للعملاء المسجلين فقط) للحصول على مزيد من المعلومات حول الأوامر المُستخدمة</u> <u>في هذا القسم.</u>

<u>تدعم أداة مترجم الإخراج (للعملاءالمسجلين فقط) بعض أوامر</u> show. استخدم "أداة مترجم الإخراج" لعرض تحليل لمُخرَج الأمر show.

# الخطوة 1: تكوين إعداد جديد

وعلى الرغم من أن هذا المستند يركز على تكوين تقنية القنوات الليفية عبر شبكة إيثرنت (FCoE) على مهايئات VIC ومحولات Nexus 5K، فإنه يتضمن أيضا التكوين الأساسي المطلوب على الكمبيوتر الشخصي وميزات تقنية القنوات الليفية عبر شبكة إيثرنت (FCoE) من أجل الاكتمال.

يستخدم المخطط الوارد في هذا المثال شبكة منطقة التخزين الظاهرية (100 (VSAN وشبكة VSAN 200 كبنيتين لشبكة منطقة التخزين (SAN). يتم إنشاء شبكات VSAN هذه على الجانب A والجانب B من المحول Nexus 5K وتتم تعيينها على شبكات VLAN التي تدعم تقنية القنوات الليفية عبر شبكة إيثرنت طراز 100 و 200، على التوالي.

لإعداد جديد، يصف هذا الإجراء كيفية تنفيذ التكوين الأساسي على محولات Nexus 5K:

- 1. قم بتمكين الميزات المطلوبة (بروتوكول اكتشاف طبقة الارتباط [LLDP] وبروتوكول التحكم في تجميع الارتباطات [LACP] وتقنية القنوات الليفية عبر شبكة إيثرنت و FEX و VPC) على المحولات طراز Nexus 5K. راجع <u>تكوين الميزات المطلوبة</u> لمثال على هذه الخطوة.
  - 2. أكمل التهيئة الأساسية للكمبيوتر vPC: قم بإنشاء مجال vPC.قم بإنشاء إرتباطات keepalive لنظير vPC.قم بتكوين إرتباطات نظير vPC. راجع <u>تكوين vPC الأساسي</u> لمثال على كيفية تنفيذ الخطوات 1-3 وكيفية تمكين vPC على كلا محولات Nexus 5K.قم بإنشاء vPC، أو أعد إستخدام قنوات المنفذ.تحقق من صحة vPC.
    - 3. قم بتكوين شبكات VSAN. راجع <u>تكوين VSAN</u> كمثال على هذه الخطوة.

**ملاحظة**: يمكنك تخطي هذه الخطوات إذا كنت تقوم بإضافة خادم إلى شبكة موجودة؛ انتقل إلى <u>الخطوة 2:</u> <u>تكوين خادم UCS ومهايئ VIC</u>.

## تكوين الميزات المطلوبة

5548-switch(config)# feature lacp 5548-switch(config)# feature fcoe 5548-switch(config)# feature fex 5548-switch(config)# feature vpc 5548-switch(config)# end

## التهيئة الأساسية للكمبيوتر vPC

5548-switch# configure terminal 5548-switch(config)# vpc domain 150 <5548-switch(config-vpc-domain)# peer-keepalive destination <peer-switch-ip source <source-ip> vrf management 5548-switch(config-vpc-domain)# interface port-channel 150 5548-switch(config-if)# switchport mode trunk 5548-switch(config-if)# vpc peer-link 5548-switch(config-if)# vpc peer-link

### تهيئة شبكة منطقة التخزين (VSAN)

```
5548-switch-A # configure terminal
5548-switch-A(config)# vsan database
5548-switch-A(config-vsan-db)#vsan 100
5548-switch-A(config)#exit
```

5548-switch-A(config)#vlan 100 5548-switch-A(config-vlan)#fcoe vsan 100

```
5548-switch-B # configure terminal
5548-switch-B(config)#vsan database
5548-switch-B(config-vsan-db)#vsan 200
5548-switch-B(config)#exit
```

5548-switch-B(config)#vlan 200 5548-switch-B(config-vlan)#fcoe vsan 200

# الخطوة 2: تكوين خادم UCS ومهايئ VIC

قم بتكوين محول VIC على خادم UCS. يصف هذا الإجراء كيفية تطبيق هذا التكوين على جميع مهايئات Cisco VIC P81E) أو VIC 1225 VIC أو VIC 1225):

1. أستخدم الأداة المساعدة لتحديث المضيف لتحديث البرامج الثابتة لمكونات أجهزة الخادم إلى أحدث إصدار. تأكد من تحديث برنامج VIC الثابت. وبشكل افتراضي، يعمل مهايئ VIC في وضع إيثرنت التقليدي (CE) ويتم تكوينه باستخدام وحدتي تحكم واجهة شبكة افتراضية (vNICs) وبطاقتي vHBA. يتم تثبيت كل من بطاقات واجهة الشبكة (vNICs) ومهايئات الناقل المضيف (vHBA) هذه في واجهة DCE المادية للارتباط، أي أن FC0 مثبت بمنفذ DCE للارتباط 0، و FC1 مثبت بمنفذ DCE للارتباط 1 الخاص بالمهايئ:

| dapter Cards |                         |                          |                 |                               |                            |                       |                                  |  |  |  |  |
|--------------|-------------------------|--------------------------|-----------------|-------------------------------|----------------------------|-----------------------|----------------------------------|--|--|--|--|
| CPUs Memor   | ry Power Supplies PCI   | Adapters Cisco VIC Adapt | ters Netwo      | ork Adapters                  | Sto                        |                       |                                  |  |  |  |  |
| Adapter Card | 5                       |                          | vHBA Properties | 0                             |                            |                       |                                  |  |  |  |  |
| PCI Slot     | Product Name Serial Nun | nber Product ID          | Vendor          |                               | OMC Mar                    | General               | ¤                                |  |  |  |  |
| 1            | UCS VIC 1225 FCH1629758 | M UCSC-PCIE-CSC-01 Cise  | co Systems Inc  | : 10                          |                            | Name:                 | fc0                              |  |  |  |  |
|              |                         |                          |                 |                               |                            | World Wide Node Name: | @ AUTO @ 10:00:30#7:00:99.DA:73  |  |  |  |  |
|              |                         |                          |                 |                               |                            | World Wide Port Name: | @ AUTO @ 20:00.30/7/0D:99.DA:73  |  |  |  |  |
| dapter Car   | rd 1                    |                          |                 | FC SAN Boot                   | -                          |                       |                                  |  |  |  |  |
| General i v  | INICS VM FEXS VHBAS     | 1                        |                 | Enable Persistent LUN Binding | -                          |                       |                                  |  |  |  |  |
| Host Fibre ( | Channel Interfaces      |                          |                 | Uplink Port                   | 0                          |                       |                                  |  |  |  |  |
| Add C        | Ione Properties Dele    | e Boot Table Persist     |                 | MAC Address                   | @ AUTO @ 30:17:0D.99:DA:73 |                       |                                  |  |  |  |  |
| Name         | WWPN                    | WWNN                     | Uplink          | Boot                          | Cha                        | Default VLAN          | NONE      (1 - 4094)             |  |  |  |  |
| fc0          | 20:00:30:F7:0D:99:DA:73 | 10:00:30:F7:0D:99:DA:73  | 0               | disabled                      |                            | Class of Service:     | 3                                |  |  |  |  |
| fc1          | 20:00:30:F7:0D:99:DA:74 | 10.00:30.F7:0D.99:DA:74  | 1               | disabled                      |                            | Rate Limit            | OFF      (1 - 10000 Mbps)        |  |  |  |  |
|              |                         |                          |                 |                               |                            | PCIe Device Orden     | @ ANY @ (0 - 17)                 |  |  |  |  |
|              |                         |                          |                 |                               |                            |                       |                                  |  |  |  |  |
|              |                         |                          |                 |                               |                            |                       | Save Changes Reset Values Cancel |  |  |  |  |

- 3. قم بتشغيل الخادم، ولاحظ أن تفاصيل مهايئ VIC معبأة في قسم المخزون.
- 4. انقر فوق علامة التبويب **vHBAs**، وحدد واجهة VHBA (FC0 أو FC1). انقر على خصائص، ثم قم بتكوين خصائص FCoE على محول VIC. تأكد من تحديد معرف شبكة VLAN 5. الخاصة بتقنية FCoE في حقل النص **الافتراضي لشبكة VLAN**:

| 0                       |
|-------------------------|
|                         |
|                         |
| 10.00:30:F7:0D:99:DA:74 |
| 20.00:30:F7:0D:99:DA:74 |
|                         |
|                         |
|                         |
| 30.F7:0D.99.DA:74       |
| 200 (1 - 4094)          |
|                         |
| (1 - 10000 Mbps)        |
| (0 - 17)                |
| ····· ····              |
| pes Reset Values Cancel |
|                         |

إذا كنت تخطط للتمهيد من شبكة منطقة التخزين (SAN)، فتحقق من خانة الاختيار FC SAN Boot، وأضف **شبكة WPN المستهدفة** إلى جدول التمهيد:

| Adapter Ca                                                                                                    | rds                         |         | 1                                  |        |              |                                      | 1                                                         |  |  |  |  |
|----------------------------------------------------------------------------------------------------|-----------------------------|---------|------------------------------------|--------|--------------|--------------------------------------|-----------------------------------------------------------|--|--|--|--|
| CPUs Memo                                                                                                    | ry Power Supplies           | PCI A   | Boot Table fo                      | r fc0  | age Adapters |                                      |                                                           |  |  |  |  |
| PCI Slot     Product Name     Serial Number     Index     Target WWPN     LUN     gement Enabled       1     UCS VIC 1225     FCH162975BM     Image: Control of the series of the series of th |                             |         |                                    |        |              |                                      |                                                           |  |  |  |  |
| General VNICs VM FEXs VHBAs Add Edit Delete Close                                                                                                    |                             |         |                                    |        |              |                                      |                                                           |  |  |  |  |
| Add                                                                                                    | Clone Properties            | Delete  | Boot Table Persistent Bindings Add |        |              | d Boot Table Entry 🛛 🥹               |                                                           |  |  |  |  |
| Name                                                                                                    | Name WWPN                   |         | WWNN                               | Uplink | Boot         |                                      |                                                           |  |  |  |  |
| fc0                                                                                                    | 20:00:30:F7:0D:99:DA:73 10: |         | 0:00:30:F7:0D:99:DA:73             | 3 0    | enabled      | Target WWPN: 50:0a:09:81:88:4c:be:ef |                                                           |  |  |  |  |
| fc1                                                                                                    | 20:00:30:F7:0D:99:0         | DA:74 1 | 0:00:30:F7:0D:99:DA:74             | 1      | enabled      |                                      | LUN ID: 0 (0 - 255)<br>Add Boot Entry Reset Values Cancel |  |  |  |  |

6. أعد تمهيد الخادم لتفعيل تغييرات التكوين.

# الخطوة 3: تكوين محولات Nexus 5K لمختلف المخططات

يمكن نشر الخادم في أحد المخططات الثلاثة. يوضح هذا القسم كيفية تكوين محولات Nexus 5K استنادا إلى طبقتك.

تكون إرشادات التكوين الشائعة للمخططات الثلاث جميعها كما يلي:

1. يتم ربط واجهة القناة الليفية الظاهرية (VFC) بمنفذ عضو (واجهة إيثرنت المادية) لقناة المنفذ.

2. switchports في شنطة أسلوب، وال VLAN FCoE شكلت ك VLAN غير أهلي طبيعي.

3. يتم تكوين نوع الشجرة المتفرعة لمنافذ المحول حتى يتم توصيلها بالخادم كخط اتصال حافة.

يزود هذا وثيقة عينة تشكيل ل بناء a؛ أنت ينبغي أنجزت تشكيل مماثل على الآخر مفتاح ل بناء ب.

### المخطط 1: منافذ مهايئ الشبكات المجمعة (CNA) المتصلة مباشرة بمحول Nexus 5K

#### نظرة عامة

في هذا السيناريو، توجد محولات Nexus 5K في الكمبيوتر الشخصي vPC، ويتم توصيل منافذ CNA للخادم مباشرة بكل من محولات Nexus 5K. يصف هذا الإجراء تكوين هذا المخطط:

- 1. أربط واجهة إيثرنت بواجهة قناة المنفذ الجديدة.
- 2. قم بتكوين قناة المنفذ كخط اتصال باستخدام شبكة VLAN التي تعمل عبر شبكة إيثرنت (FCoE) التي تم وضع علامة عليها، وأقران قناة المنفذ بمعرف vPC.
  - 3. قم بإنشاء واجهة VFC، وربطها بعضو قناة المنفذ (واجهة إيثرنت).
  - 4. صحبت ال VFC قارن إلى ال يماثل VSAN id. راجع <u>نموذج التكوين على جانب من محول Nexus 5K</u> لمثال على الخطوات 1-4.
    - 5. كرر الخطوات 1-4 لتكوين الجانب B من محول Nexus 5K.
      - 6. <u>التحقق من التكوين.</u>

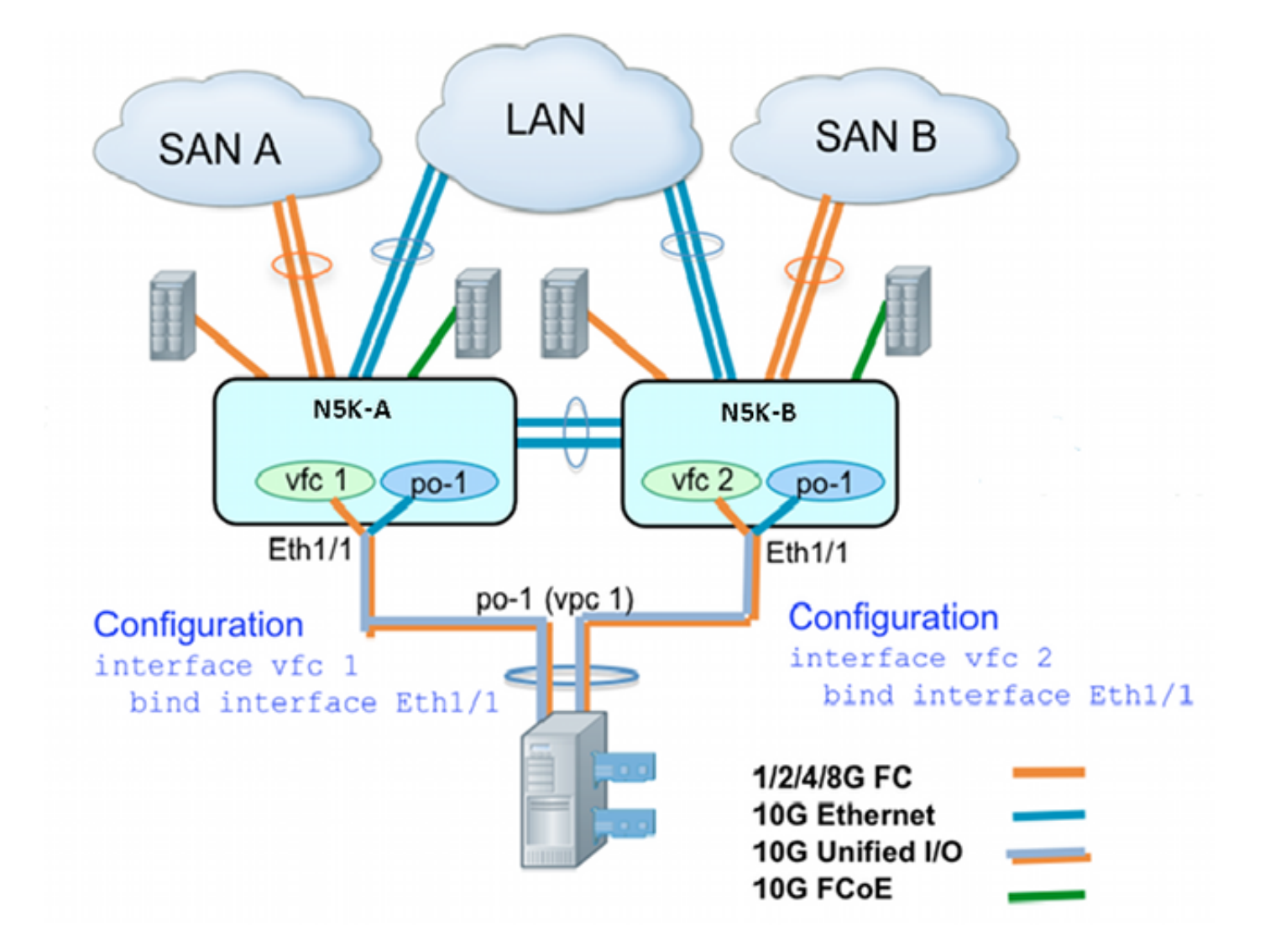

نموذج التكوين على جانب من محول Nexus 5K

```
N5548UP-A(config) # int eth 1/1
                     N5548UP-A(config-if)# channel-group 1
                             N5548UP-A(config-if) # no shut
                                N5548UP-A(config-if)# exit
                             N5548UP-A# configure terminal
               N5548UP-A(config)# interface port-channel 1
               N5548UP-A(config-if)# switchport mode trunk
     N5548UP-A(config-if)# switchport trunk native vlan 10
N5548UP-A(config-if)# switchport trunk allowed vlan 10,100
  N5548UP-A(config-if) # spanning-tree port type edge trunk
                               N5548UP-A(config-if)# vpc 1
                             N5548UP-A(config-if) # no shut
                                N5548UP-A(config-if)# exit
                              N5548UP-A(config)# int vfc 1
         N5548UP-A(config-if)# bind interface ethernet 1/1
   N5548UP-A(config-if)# switchport trunk allowed vsan 100
                             N5548UP-A(config-if)# no shut
N5548UP-A(config-if)# exitN5548UP-A(config)# vsan database
       N5548UP-A(config-vsan-db) # vsan 100 interface vfc 1
                            N5548UP-A(config-vsan-db)# end
```

N5548UP-A# show run int port-channel 1 membership

interface port-channel 1 switchport mode trunk switchport trunk native vlan 10 switchport trunk allowed vlan 10,100 spanning-tree port type edge trunk speed 10000 vpc 1 interface Ethernet1/1 switchport mode trunk switchport trunk native vlan 10 switchport trunk allowed vlan 10,100 channel-group 1

> N5548UP-A# show run int vfc 1 interface vfc1 bind interface Ethernet1/1 switchport trunk allowed vsan 100 no shutdown

## المخطط 2: FEX متصل بمحول Nexus 5K في وضع توصيل متناظر ومهايئ شبكة مجمعة (CNA) متصل بمنافذ FEX

#### نظرة عامة

في هذا السيناريو، يتم توصيل الطراز FEX بمحول Nexus 5K في وضع التوجيه المتناظر، كما يتم توصيل مهايئ الشبكات المجمعة بمنافذ FEX. يصف هذا الإجراء تكوين هذا المخطط:

#### تکوین FEX متناظر:

1. قم بتعيين معرف FEX.

أربط واجهة إيثرنت بمعرف واجهة قناة المنفذ الجديد، وقم بتكوين قناة المنفذ الجديدة باستخدام معلمات بنية2. FEX. راجع <u>نموذج التكوين</u> لمثال على الخطوات 1-2.

#### تكوين جهاز الكمبيوتر المضيف vPC:

- 3. صحبت ال FEX مضيف قارن (HIF) مع الجديد قناة قارن id، وشكلت الميناء-channel معلم.
  - 4. أربط قناة المنفذ HIF بواجهة vPC.
- 5. خلقت ال VFC قارن، وربطته إلى العضو (إثرنيت) ميناء من المضيف ميناء قناة. راجع <u>تكوين الكمبيوتر المضيف</u> V<u>PC</u> لمثال على الخطوات 3-5.
  - 6. <u>التحقق من التكوين.</u>

كرر الخطوات 1-4 على الجانب B من المحول Nexus 5K، واستخدم رقم واجهة vPC نفسه تحت قناة المنفذ HIF.

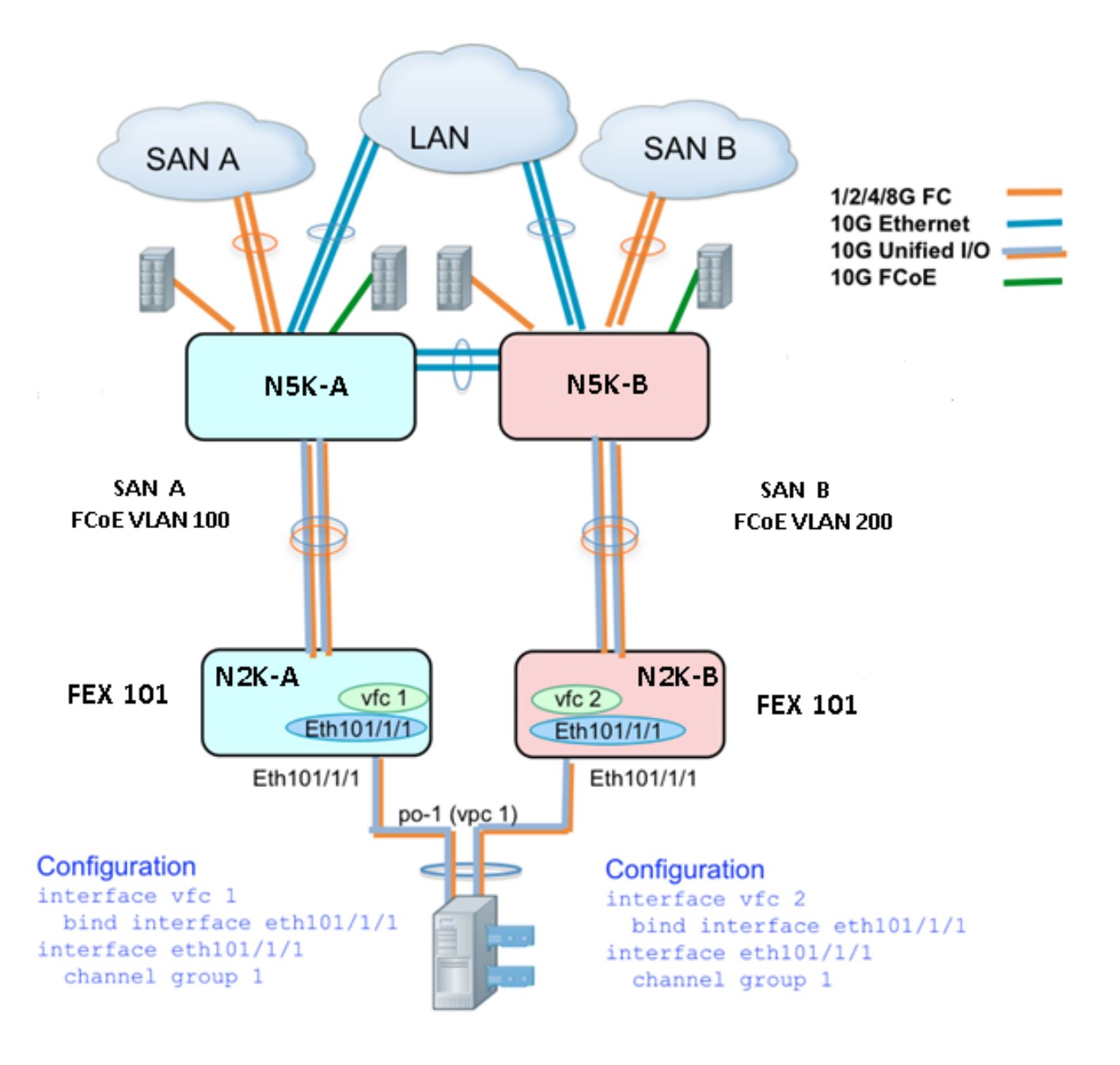

#### عينة من التكوين

N5548UP-A# configure terminal N5548UP-A(config)# fex 101 N5548UP-A(config-fex)# exit

N5548UP-A(config)# interface ethernet 1/5 - 6 N5548UP-A(config-if-range)# channel-group 210 N5548UP-A(config-if-range)#no shut N5548UP-A(config-if-range)# exit

N5548UP-A(config)# interface port-channel 210 N5548UP-A(config-if)# switchport mode fex-fabric N5548UP-A(config-if)# fex associate 101 N5548UP-A(config-if)#no shut N5548UP-A(config-if)# exit

تكوين المضيف vPC

```
<--Create HIF port-channel--->
                         N5548UP-A(config-if)# interface ethernet 101/1/1
                                    N5548UP-A(config-if) # channel-group 1
                                            N5548UP-A(config-if) # no shut
                                               N5548UP-A(config-if)# exit
                                 <--Configure port-channel parameters--->
                              N5548UP-A(config)# interface port-channel 1
                               N5548UP-A(config-if)#switchport mode trunk
                    N5548UP-A(config-if)# switchport trunk native vlan 10
               N5548UP-A(config-if)# switchport trunk allowed vlan 10,100
                 N5548UP-A(config-if) # spanning-tree port type edge trunk
                                            N5548UP-A(config-if) # vpc 10
                                            N5548UP-A(config-if) # no shut
                                               N5548UP-A(config-if)# exit
<--(Create vfc interfvace and bind to port-channel (Ethernet interface--->
                                             N5548UP-A(config)# int vfc 1
                    N5548UP-A(config-if) # bind interface ethernet 101/1/1
                  N5548UP-A(config-if)# switchport trunk allowed vsan 100
                                            N5548UP-A(config-if) # no shut
                                               N5548UP-A(config-if)# exit
                  <--Associate vfc interface to corresponding VSAN ID--->
                                         N5548UP-A(config) # vsan database
                      N5548UP-A(config-vsan-db) # vsan 100 interface vfc 1
                                           N5548UP-A(config-vsan-db)# end
                                                                  التحقق
                      N5548UP-A# show run int port-channel 210 membership
                                               interface port-channel210
                                               switchport mode fex-fabric
                                                       fex associate 101
                                                    interface Ethernet1/5
                                               switchport mode fex-fabric
                                                       fex associate 101
                                                        channel-group 210
                                                    interface Ethernet1/6
                                               switchport mode fex-fabric
                                                       fex associate 101
                                                       channel-group 210
                                                 N5548UP-A# show int fex
                                                   Fabric Fabric Fex FEX
                                  Fex Port Port State Uplink Model Serial
                              -----
              _____
```

Eth1/5 Active 1 N2K-C2232PP-10GE SSI142602QN 101 Eth1/6 Active 2 N2K-C2232PP-10GE SSI142602QN 101

N5548UP-A# show run int port-channel 1 membership

interface port-channel 1

switchport mode trunk switchport trunk native vlan 10 switchport trunk allowed vlan 10,100 spanning-tree port type edge trunk speed 10000 vpc 10

interface Ethernet101/1/1 switchport mode trunk switchport trunk native vlan 10 switchport trunk allowed vlan 10,100 channel-group 1

N5548UP-A# show run int vfc 1 interface vfc1 bind interface Ethernet101/1/1 switchport trunk allowed vsan 100 no shutdown

### الطبولوجيا 3: FEX متصل بمحول Nexus 5K في الوضع المحسن vPC ومهايئ شبكة مجمعة (CNA) متصل بمنافذ FEX

نظرة عامة

في هذا السيناريو، يتم توصيل الطراز FEX بمحول Nexus 5K في الوضع المحسن ل vPC، ويتم توصيل مهايئ الشبكات المجمعة بمنافذ FEX.

شبكة منطقة التخزين (SAN) ترتبط حركة مرور البيانات (FCoE VLAN 100) ب FEX 101 / جانب من المحول Nexus 5K. يتم ربط حركة مرور بيانات البنية (FCoE VLAN 200) (SAN Fabric B) ب FEX 102 / B جانب من المحول Nexus 5K.

ل إثنان عضو مضيف ميناء قناة، أنت ينبغي شكلت ميناء HIF على كلا أداة FEX على كلا من Nexus 5K مفتاح؛ أن يكون المجموع من أربعة ميناء تشكيل ضروري.

يصف هذا الإجراء تكوين هذا المخطط:

نشط - تکوین FEX نشط:

- 1. قم بتعيين معرف FEX.
- 2. قم بإضافة الكلمة الأساسية "fcOE" ضمن FEX واحد على كل محول من محولات Nexus 5K لتمكين عملية عزل بنية SAN.
  - 3. قم بإنشاء قناة منفذ بنية FEX.
- 4. كرر الخطوات 1 و 3 للآخر FEX على نفس محول Nexus 5K. كرر الخطوات 1-4 على الجانب B من محول Nexus 5K. راجع <u>تكوين FEX النشط</u> و<u>الكلمة الأساسية 5FCoE</u>. <u>على 102 FEX على الجانب B من محول Nexus 5</u>K على سبيل المثال.

تكوين جهاز الكمبيوتر المضيف vPC:

- 6. خلقت ال port-channel قارن، وشكلت ال VLANs ضروري.
- و FEX ميناء (ال FEX قارن يربط إلى ال CNA) على كلا FEXs، وسمحت ال FEX و بعد ذلك صحبت ال HIF ميناء مع المضيف ميناء bi يخلق في خطوة 6.
  - 8. خلقت ال VFC قارن، وربطته إلى العضو (إثرنيت) ميناء من المضيف ميناء قناة.

كرر الخطوات 6-8 على الجانب B من المحول Nexus 5K، واستخدم معرف الواجهة نفسه للمضيف -9 \_ 9. channel. راجع <u>تكوين vPC للمضيف</u> على سبيل المثال.

#### تكوين واجهة VFC:

- 10. خلقت ال VC قارن، وربطته إلى ال port-channel عضو (HIF) ميناء.
  - 11. قم بتخصيص واجهة VFC لشبكة منطقة التخزين (VSAN) المناسبة.
- 12. كرر الخطوات 10-11 على الجانب B من محول Nexus 5K. راجع <u>تكوين VFC</u> على سبيل المثال.
  - 13. <u>التحقق من التكوين.</u>

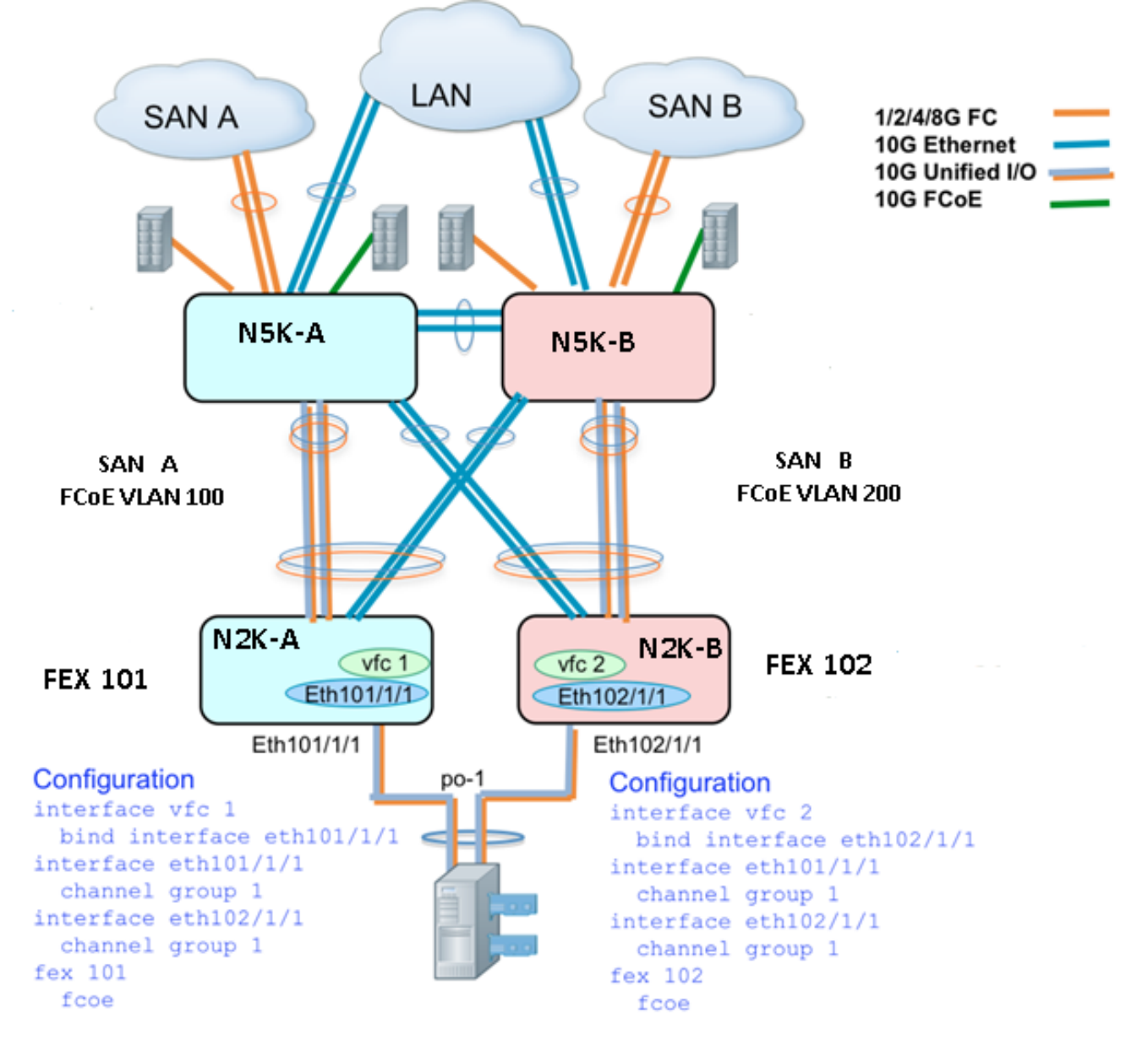

#### نشط - تکوین FEX نشط

N5548UP-A# configure terminal N5548UP-A(config)# fex 101 N5548UP-A(config-fex)# fcoe N5548UP-A(config-fex)# exit

N5548UP-A(config)# interface ethernet 1/3 - 4 N5548UP-A(config-if-range)# channel-group 201

N5548UP-A(config-if-range)#no shut N5548UP-A(config-if-range)# exit N5548UP-A(config)# interface port-channel 201 N5548UP-A(config-if)# switchport mode fex-fabric N5548UP-A(config-if)# fex associate 101 N5548UP-A(config-if)# vpc 201 N5548UP-A(config-if)# no shut N5548UP-A(config-if)# exit

> N5548UP-A# configure terminal N5548UP-A(config)# fex 102 N5548UP-A(config-fex)# exit

N5548UP-A(config)# interface ethernet 1/5 - 6 N5548UP-A(config-if-range)# channel-group 202 N5548UP-A(config-if-range)#no shut N5548UP-A(config-if-range)# exit

N5548UP-A(config)# interface port-channel 202 N5548UP-A(config-if)# switchport mode fex-fabric N5548UP-A(config-if)# fex associate 102 N5548UP-A(config-if)# vpc 202 N5548UP-A(config-if)#no shut N5548UP-A(config-if)# exit

#### الكلمة الأساسية FCoE على FEX 102 على الجانب ب من المحول Nexus 5K

N5548UP-B# configure terminal N5548UP-B(config)# fex 102 N5548UP-B(config-fex)# fcoe N5548UP-B(config-fex)# exit

#### تكوين المضيف vPC

N5548UP-A(config-if)# interface ethernet 101/1/1 N5548UP-A(config-if)# channel-group 1 N5548UP-A(config-if)# no shut N5548UP-A(config-if)# exit

N5548UP-A(config)# interface ethernet 102/1/1 N5548UP-A(config-if)# channel-group 1 N5548UP-A(config-if)# no shut N5548UP-A(config-if)# exit

N5548UP-A(config)# interface port-channel 1 N5548UP-A(config-if)#switchport mode trunk N5548UP-A(config-if)# switchport trunk native vlan 10 N5548UP-A(config-if)# switchport trunk allowed vlan 10,100 N5548UP-A(config-if)# spanning-tree port type edge trunk N5548UP-A(config-if)# no shut N5548UP-A(config-if)# exit

### تکوین VFC

<--(Create vfc interface and bind to port-channel member (ethernet interface--->

N5548UP-A(config-if)# bind interface ethernet 101/1/1 N5548UP-A(config-if)# switchport trunk allowed vsan 100 N5548UP-A(config-if)# no shut N5548UP-A(config-if)# exit

<--Associate vfc interface to corresponding VSAN ID--->

N5548UP-A(config)# vsan database N5548UP-A(config-vsan-db)# vsan 100 interface vfc 1 N5548UP-A(config-vsan-db)# end

#### التحقق

N5548UP-A# show fex FEX FEX FEX FEX Number Description State Model Serial \_\_\_\_\_ FEX0101 Online N2K-C2232PP-10GE SSI142602QN 101 FEX0102 Online N2K-C2232PP-10GE SSI14260EVV 102 N5548UP-A# show interface fex Fabric Fabric Fex FEX Fex Port Port State Uplink Model Serial \_\_\_\_\_ Eth1/3 Active 2 N2K-C2232PP-10GE SSI142602QN 101 Eth1/4 Active 1 N2K-C2232PP-10GE SSI14260EVV 102 N5548UP-A# show fex 101 detail FEX: 101 Description: FEX0101 state: Online [(FEX version: 6.0(2)N2(1) [Switch version: 6.0(2)N2(1 (FEX Interim version: 6.0(2)N2(1 (Switch Interim version: 6.0(2)N2(1 Extender Serial: SSI142602ON FCoE Admin: true FCoE Oper: true FCoE FEX AA Configured: true N5548UP-A# show run interface port-channel 1 membership interface port-channel1 switchport mode trunk switchport trunk native vlan 10 switchport trunk allowed vlan 10,100 spanning-tree port type edge trunk speed 10000 interface Ethernet102/1/1 switchport mode trunk switchport trunk native vlan 10 switchport trunk allowed vlan 10,100 spanning-tree port type edge trunk

> interface Ethernet101/1/1 switchport mode trunk switchport trunk native vlan 10 switchport trunk allowed vlan 10,100 spanning-tree port type edge trunk channel-group 1

> > N5548UP-A# show int vfc 1

channel-group 1

vfc1 is trunking Bound interface is Ethernet101/1/1 Port WWN is 20:00:54:7f:ee:e1:6a:bf Admin port mode is F, trunk mode is on Port mode is TF Port vsan is 100 (Trunk vsans (admin allowed and active) (100 (Trunk vsans (up) (100 () (Trunk vsans (isolated () (Trunk vsans (initializing N5548UP-A# show run int port-channel 201 membership interface port-channel201 switchport mode fex-fabric fex associate 101 vpc 201 interface Ethernet1/3 switchport mode fex-fabric fex associate 101 channel-group 201 interface Ethernet1/4 switchport mode fex-fabric fex associate 101 channel-group 201 N5548UP-A# show run int port-channel 202 membership interface port-channel202 switchport mode fex-fabric fex associate 102 vpc 202 interface Ethernet1/5 switchport mode fex-fabric fex associate 102 channel-group 202 interface Ethernet1/6 switchport mode fex-fabric fex associate 102 channel-group 202

تقوم لقطة الشاشة هذه من تسلسل تمهيد الخادم بالتحقق من تكوين المحول حيث تقوم البرامج الثابتة ل VIC باكتشاف وحدة LUN بنجاح وتحديث جدول التمهيد:

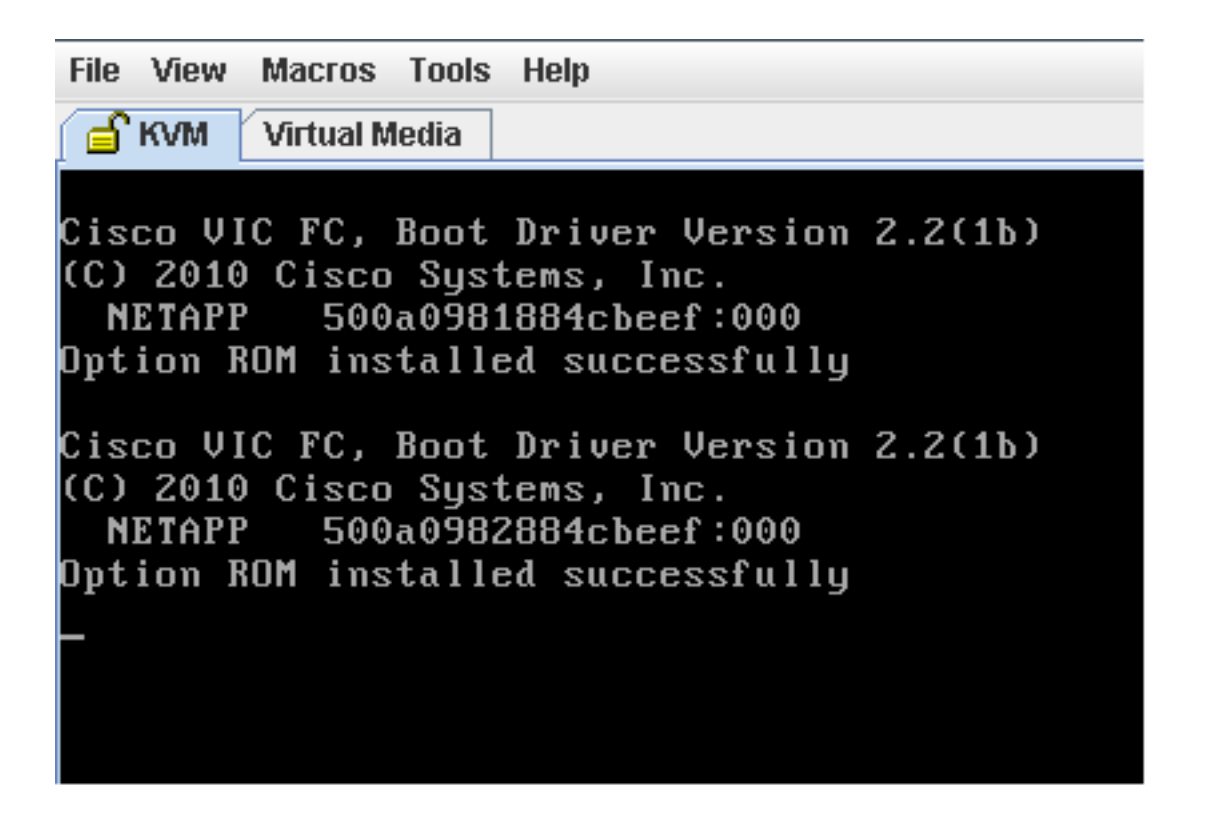

# التحقق من الصحة

يتم تضمين إجراءات التحقق من الصحة ضمن أمثلة التكوين.

# استكشاف الأخطاء وإصلاحها

يوفر هذا القسم معلومات يمكنك إستخدامها لاستكشاف أخطاء التكوين وإصلاحها.

أنجزت هذا تدقيق in order to حددت إن يكون ال VFC قادم:

- 1. تحقق من توصيل الكبلات بشكل صحيح بين منافذ المحول المعينة إلى مهايئ الناقل المضيف vHBA وأن منافذ المحول Nexus 5K تحتوي على شبكات VSAN الضرورية.
  - 2. تأكد من عدم إيقاف تشغيل الواجهات إداريا.
  - 3. تحقق من تكوين شبكة VLAN التي تدعم تقنية القنوات الليفية عبر شبكة إيثرنت (FCoE) على واجهة إيثرنت التي تحدها قناة VFC.

استعملت هذا أمر in order to دققت التشكيل:

- إظهار تشغيل تقنية القنوات الليفية عبر شبكة إيثرنت
  - show vsan •
  - show vlan fcOE •
  - show interface vfc معرف
    - show vpc •
    - إظهار قاعدة بيانات flogi

# معلومات ذات صلة

- قسم إ<u>دارة مهايئات الشبكة</u> في <u>دليل تكوين واجهة المستخدم الرسومية (GUI) لوحدة التحكم في الإدارة</u> <u>المتكاملة Cisco UCS C-Series Servers، الإصدار 1.5</u>
- يشكل <u>Enhanced Virtual Port Channels</u> قسم من <u>x.6 إطلاق Switching Configuration Guide</u>
- <u>تكوين قسم موسع الموصلات البينية</u> من <u>دليل تكوين التحويل من الطبقة Cisco Nexus 5500 Series NX- 2 الإصدار x.6 الإصدار x.6 الإصدار Series NX- 2 الإصدار x.6 الإصدار Series NX- 2 الإصدار x.6 الإصدار Series NX- 2 الإصدار X.6 الإصدار X.6 الإصدار X.6 الإصدار Series NX- 2 الإصدار X.6 الإصدار X.6 الإصدار X.6 الإصدار Series NX- 2 الإصدار X.6 الإصدار X.6 ال</u>
  - <u>دليل تكوين القناة الليفية عبر الإيثرنت Cisco Nexus 5500 Series NX-OS، الإصدار x.6</u>
    - الدعم التقني والمستندات Cisco Systems

ةمجرتاا مذه لوح

تمجرت Cisco تايان تايانق تال نم قعومجم مادختساب دنتسمل اذه Cisco تمجرت ملاعل العامي عيمج يف نيم دختسمل لمعد يوتحم ميدقت لقيرشبل و امك ققيقد نوكت نل قيل قمجرت لضفاً نأ قظعالم يجرُي .قصاخل امهتغلب Cisco ياخت .فرتحم مجرتم اممدقي يتل القيفارت عال قمجرت اعم ل احل اوه يل إ أم اد عوجرل اب يصوُتو تامجرت الاذة ققد نع اهتي لوئسم Systems الما يا إ أم الا عنه يل الان الانتيام الال الانتيال الانت الما